# **Tutorial 3** CICS (Assembler-Version)

# Copyright © Institut für Informatik, Universität Leipzig ph v/2010/03

Ziel dieser Aufgabe ist es, in CICS eine eigene Transaktion zu installieren und diese anschließend auszuführen. Der Business Logic-Teil soll in Assembler geschrieben werden.

Für eine weiterführende Beschäftigung mit CICS empfiehlt sich das Buch "Einführung in z/OS und OS/390" (P. Herrmann et. al.), das in der zweiten, korrigierten Auflage im Jahr 2004 im Oldenbourg Verlag (München, Wien) erschienen ist. Es enthält ein Kapitel, das die Eigenschaften des CICS-Tranaktions-Monitors beschreibt.

<u>Aufgabe:</u> Arbeiten Sie nachfolgendes Tutorial durch. Beachten Sie, dass "Prakt20" in allen Datasetnamen durch Ihre User-ID auf dem Leipziger S/390-Mainframe ersetzt werden muß.

TSO ist ein z/OS-Subsystem, CICS ein weiteres z/OS-Subsystem. Jedes der beiden Subsysteme hat eine eigene Benutzerschnittstelle (eine eigene Shell). Um eine CICS-Anwendung zu erstellen, müssen wir mit beiden Subsystemen arbeiten: Mit TSO, um die Anwendung zu erzeugen, und mit CICS, um die Anwendung (unter dem CICS-Subsystem) auszuführen. Da z/OS ein Multi-User-Betriebssystem ist (multisession-fähig), können wir gleichzeitig eine TSO-Session und eine CICS-Session auf unserem Arbeitsplatzrechner laufen lassen. Jede Session läuft in einem eigenen Fenster.

Wir starten unseren 3270-Emulator zunächst für eine TSO-Session und loggen uns ein.

Wir öffnen den "Data Set Utility"-Screen und erzeugen (Allocate) einen neuen Partitioned Dataset: "PRAKT20.CICS.ASSEM". Dabei verwenden wir die in der nachstehenden Aufgabe angegebenen Parameter.

Außerdem brauchen wir noch einen Partitioned Dataset mit dem vorgegebenen Namen "PRAKT20.LIB", dessen Members von der Entwicklungsumgebung während der CICS-Programmentwicklung mit Daten gefüllt werden. Verwenden Sie bei dessen Anlage ebenfalls die unten angegebenen Parameter.

Dieser Name besteht aus einem "Projekt"-Begriff und einem "Group"-Begriff. Es fehlt der "Type"-Begriff. Wenn wir das Typ-Feld leer lassen, wird TSO dies nicht akzeptieren. Deshalb tragen wir den Namen 'PRAKT20.LIB' (mit Hochkommas!) in die Zeile "Data Set Name" ein. Damit wird auch dieser Dataset angelegt. <u>Aufgabe:</u> Legen Sie, wenn noch nicht vorhanden, die Datasets "PRAKT20.CICS.ASSEM" und "PRAKT20.LIB" an. Verwenden Sie dazu folgende Parameter:

| Space units KILOBYTE                                                             | Record format FB                                        |
|----------------------------------------------------------------------------------|---------------------------------------------------------|
| Primary quantity 16                                                              | Record length 80                                        |
| Secondary quantity 1                                                             | <i>Block size</i> 320                                   |
| Directory blocks 2                                                               | Data set name type : PDS                                |
| Sollte ein Dataset schon vorhanden sein, e<br>sowie ein anschließender Compress. | empfiehlt sich ein Löschen aller Member dieses Datasets |

Unsere Anwendung besteht aus zwei Programmteilen und einem JCL-Script für die Übersetzung. Wir erstellen diese als Members in dem neuen Partitioned Dataset "PRAKT20.CICS.ASSEM".

Ein sauber strukturiertes CICS-Programm besteht aus zwei Teilen: Business Logic und Presentation Logic. Business Logic ist der Teil, in dem Berechnungen erfolgen und Daten aus/in eine(r) Datenbank gelesen/geschrieben werden. Presentation Logic ist der Teil, in dem die Ergebnisse so aufgearbeitet werden, dass sie dem Benutzer in einer ansprechenden Art auf dem Bildschirm dargestellt werden.

Business Logic wird in Sprachen wie C++, COBOL, Assembler und PL/1 geschrieben. Für die Presentation Logic gibt es viele Alternativen. Die modernste Alternative benutzt Java Server Pages und einen Web Application Server, um den Bildschirminhalt innerhalb eines Web Browsers darzustellen. Die älteste (und einfachste) Alternative verwendet das CICS BMS (Basic Mapping Support)-Subsystem. BMS-Programme werden in der BMS-Sprache geschrieben. In unserem Beispiel wird die Business Logic in Assembler und die Presentation Logic in BMS geschrieben.

Wir fangen mit dem letzteren an, rufen den "Edit Entry Panel"-Bildschirm auf und editieren ein Member "ASSMAP3" für den neu angelegten Partitioned Dataset "PRAKT20.CICS.ASSEM" (s. Abbildung 1).

```
File Edit Confirm Menu Utilities Compilers Test Help
_____
EDIT PRAKT20.CICS.ASSEM(ASSMAP3) - 01.05
                                                         Columns 00001 00072
==MSG> -Warning- The UNDO command is not available until you change
==MSG>
        your edit profile using the command RECOVERY ON.
000100 //PRAK020B JOB (),CLASS=A,MSGCLASS=H,MSGLEVEL=(1,1),NOTIFY=&SYSUID,
000200 // REGION=4M
000300 //ASSEM EXEC DFHMAPS, MAPNAME='ASET020', RMODE=24
000400 //COPY.SYSUT1 DD *
000500 ASET020 DFHMSD TYPE=MAP, MODE=INOUT, LANG=ASM, STORAGE=AUTO,
                                                                            Х

        000600
        TIOAPFX=YES

        000700 *
        MENU MAP

        000800 MAP020
        DFHMDI SIZE=(24,80),CTRL=(PRINT,FREEKB)

000900 DFHMDF POS=(9,23),ATTRB=(ASKIP,NORM),LENGTH=34,
                                                                            Х
INITIAL='WELCOME TO THE MAGIC WORLD OF CIC001100DFHMDF POS=(12,33),ATTRB=(ASKIP,NORM),LENGTH=15,001200INITIAL='MEMBER DDAWT20''
                    INITIAL='WELCOME TO THE MAGIC WORLD OF CICS'
                                                                            Х
001300
              DFHMSD TYPE=FINAL
001400
               END
001500 /*
001600 //
Command ===> SUB
                                                            Scroll ===> PAGE
F1=Help
            F3=Exit F5=Rfind
                                     F6=Rchange F12=Cancel
```

#### **Abbildung 1: Das BMS-Programm**

Das BMS-Programm enthält neben den drei BMS-Befehlen DFHMSD, DFHMDI und DFHMDF ein Mapset "ASET020", das nur eine Map "MAP020" besitzt (Userid: PRAKT20). Das BMS-Programm spezifiziert ein JCL-Script mit BMS-Befehlen für die Presentation Logic. Wir geben auf der Kommandozeile den ISPF-Befehl "SUB" ein. Es wird die Prozedur "DFHMAPS" ausgeführt.

Aufgabe:Schreiben Sie ein BMS-Programm, das einen Mapset, der unter CICS eine Ausgabe ähnlich der in<br/>Abbildung 2 dargestellten liefert, erzeugt. Die Ausgabe muß unbedingt den Transaktionsnamen,<br/>"TUTORIAL 3 IN ASSEMBLER", das Bearbeitungsdatum sowie den Namen oder die Namen der<br/>Autoren enthalten. Ersetzen Sie in den Bezeichnern für Ihren Mapset und Ihre Map die Ziffern "020"<br/>durch die Nummer Ihres PRAKT<xx> oder PRAK<xxx>-Accounts. Übersetzen Sie anschließend das<br/>BMS-Programm. (Hinweis: Eine fehlerlose Übersetzung des BMS-Programms wird durch die<br/>Statusmeldung "MAXCC=0" beendet).

TUTORIAL 3 IN ASSEMBLER

BEARBEITUNGSDATUM: 08.03.2004

ICH BIN DER AUSGABE-SCREEN DER TRANSAKTION V020

AUTOR: MAX MUSTERMANN

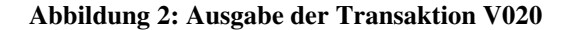

Im nächsten Schritt editieren wir das Assembler-Anwendungsprogramm als Member "ASSPR020" im PDS "PRAKT20.CICS.ASSEM" (s. Abbildung 15).

File Edit Confirm Menu Utilities Compilers Test Help \_\_\_\_\_ EDIT PRAKT20.CICS.ASSEM(ASSPR020) - 01.12 Columns 00001 00072 ==MSG> -Warning- The UNDO command is not available until you change your edit profile using the command RECOVERY ON. ==MSG> 000001 ASSPR020 CSECT 000002 ASSPR020 AMODE 31 000003 ASSPR020 RMODE ANY 000004 EXEC CICS SEND MAP('MAP020') \* 000005 MAPSET('ASET020') \* 000006 000007 FROM(MAP0200) ERASE 000008 B ENDROUT 000009 COPY ASET020 000010 ENDROUT EQU \* 000011 END Scroll ===> PAGE Command ===> F1=Help F3=Exit F5=Rfind F6=Rchange F12=Cancel

Abbildung 15: Assembler-Programm "ASSPR020"

Das Anwendungsprogramm muss nun übersetzt werden. Zu diesem Zweck wird ein weiteres JCL-File mit dem Namen "ASSSTA03" als Member im PDS "PRAKT20.CICS.ASSEM" erstellt (s. Abbildung 16). In dem Member "ASSSTA03" wird die Prozedur ASSCICS ausgeführt, die alle CICS-Befehle in Assembler-Befehle übersetzt. Anschließend wird ein ausführbares Maschinenprogramm generiert.

Auf der Kommando-Zeile des Edit-Screens geben wir ein "SUB" ein. Dadurch wird der Job "PRAKT20.CICS.ASSEM(ASSSTA03) ausgeführt. Falls der Completion Code MAXCC=0 erscheint (ersichtlich mit der Eingabetaste oder F3), ist der Job erfolgreich gelaufen.

File Edit Confirm Menu Utilities Compilers Test Help EDIT PRAKT20.CICS.ASSEM(ASSSTA03) - 01.07 Columns 00001 00072 ==MSG> -CAUTION- Profile changed to NUMBER ON STD (from NUMBER OFF). ==MSG> Data has valid standard numbers. ==MSG> -Warning- The UNDO command is not available until you change your edit profile using the command RECOVERY ON. ==MSG> 000100 //PRAK020D JOB (),CLASS=A,MSGCLASS=H,MSGLEVEL=(1,1),NOTIFY=&SYSUID, 000200 // REGION=4M 000400 //STEP1 EXEC ASSCICS 000500 //TRN.SYSIN DD DISP=SHR, DSN=&SYSUID..CICS.ASSEM(ASSPR020) 000600 //ASM.SYSLIB DD 000601 // DD 000602 // DD 000603 // DD 000610 // DD DSN=&SYSUID..LIB,DISP=SHR 000700 //LKED.SYSIN DD \* 000710 ENTRY ASSPR020 000800 NAME ASSPR020(R) 000900 /\* Command ===> SUB Scroll ===> PAGE F1=Help F3=Exit F5=Rfind F6=Rchange F12=Cancel

Abbildung 16: JCL-File "ASSSTA03"

<u>Aufgabe:</u> Schreiben Sie das Assembler-Programm und übersetzen Sie dieses. Ersetzen Sie überall im Assembler-Programm, im JCL-File sowie im Membernamen des Assembler-Programms "ASSPR020" durch "ASSPR<Ihre S/390-UnserID-Nr.>".

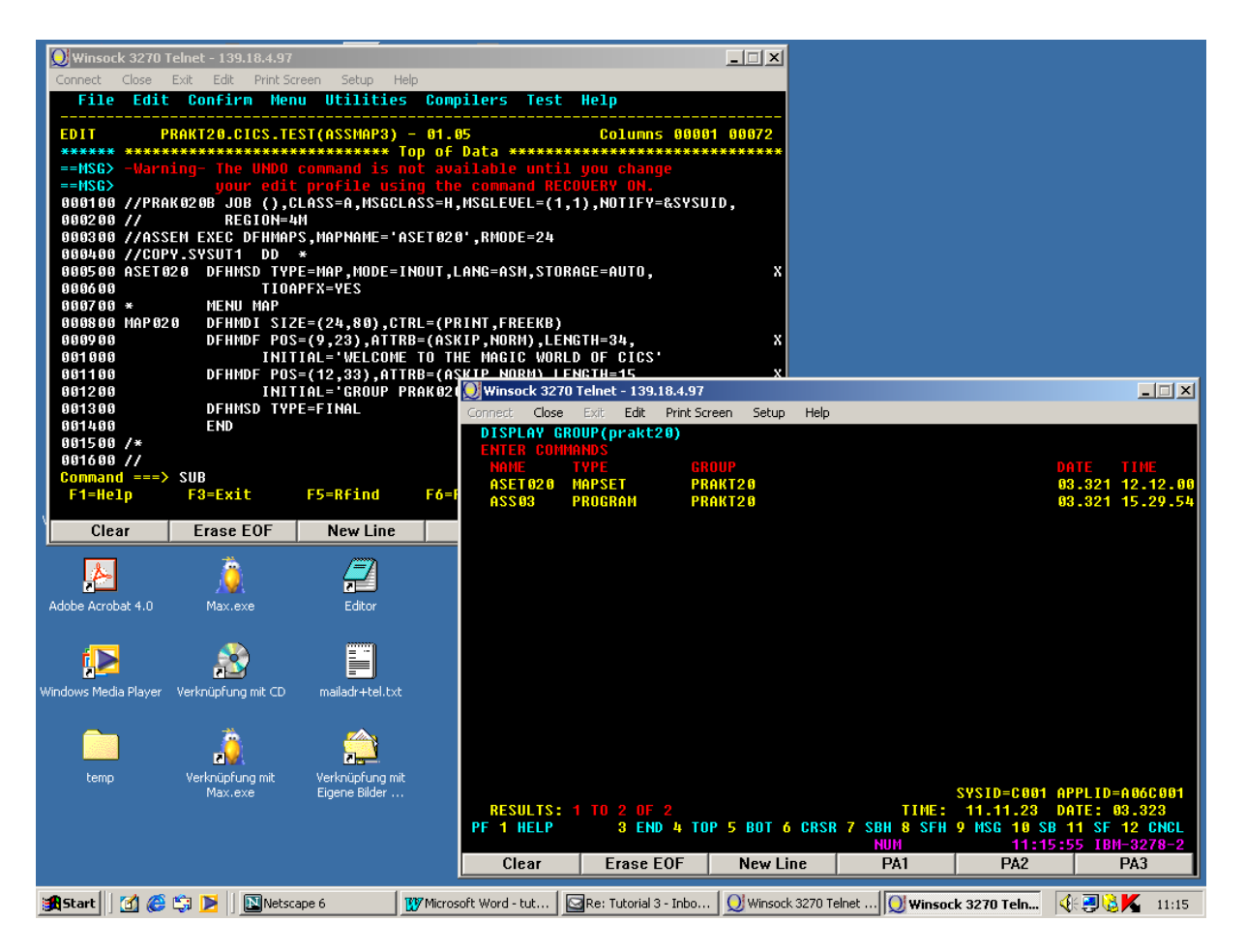

Abbildung 3: eine TSO- sowie eine CICS-Session auf dem Desktop

Wir entwickeln unsere Anwendung unter TSO. Wir wollen sie unter CICS laufen lassen. Dazu muß sie als Teil des CICS-Subsystems installiert werden. Es ist komfortabel, mit 2 z/OS-Sessions gleichzeitig zu arbeiten.

```
z/OS Z18 Level 0609

IP Address = 91.67.197.244
VTAM Terminal = SCOTCP49

Application Developer System

// 0000000 SSSS
zzz // 00 00 SS
zzz // 00 00 SS
zzz // 00 00 SS
zzz // 00 00 SS
zzz // 00 00 SS
System Customization - ADCD.Z18.*

==> Enter "LOGON" followed by the TSO userid. Example "LOGON IEMUSER" or
==> Enter L followed by the APPLID
==> Examples: "L TSO", "L CICS", "L IMS3270

1 tso
```

#### Abbildung 4: Logon-Bildschirm

Wir loggen uns anstatt mit "l tso" mittels "L CICS" ein (einschließlich Eingabetaste) und rufen damit das CICS-Subsystem auf (s. Abbildung 4).

| Signon to CICS                                                                                        | APPLID A06C001  |
|----------------------------------------------------------------------------------------------------|-----------------|
| WELCOME AT UNIVERSITY OF LEIPZIG<br>BITTE TRANSAKTION <cesf logoff=""> ZUM AUSLOGGEN BENUTZEN!</cesf> | JEDI-<br>-CICS- |
| Type your userid and password, then press ENTER:                                                      |                 |
| Userid PRAKT20 Groupid<br>Password ******<br>Language                                                 |                 |
| New Password                                                                                          |                 |
|                                                                                                    |                 |
|                                                                                                    |                 |
| DFHCE3520 Please type your userid.<br>F3=Exit                                                         |                 |

Abbildung 5: Signon to CICS-Bildschirm

Der Signon to CICS-Bildschirm erscheint (s. Abbildung 5). Hier müssen wir unseren TSO-Login-Namen sowie das entsprechende Passwort eingeben. Die Eingabetaste führt uns in den nächsten Screen (s. Abbildung 6).

DFHCE3549 Sign-on is complete (Language ENU). 10:41:29 IEM-3278-2

Abbildung 6: Sign-on is complete

Mit der "Tab"-Taste bewegen wir den Cursor auf die unterste Zeile.

| DFHCE3549 Sig | n-on is complete | (Language ENU). | CEDA DISPLAY GROUP(*<br>10:42:2 | )<br>9 IBM-3278-2 |
|---------------|------------------|-----------------|---------------------------------|-------------------|

Abbildung 7: Beispielkommando "CEDA DISPLAY GROUP(\*)"

CICS erwartet, dass man eine (von vielen) Transaktionen aufruft. Die unterschiedlichen Transaktionen werden normalerweise durch die Eingabe einer aus vier Zeichen bestehenden Tranaktions-ID aufgerufen.

Der CICS-Kommandointerpreter ist ebenfalls als Transaktion implementiert. Er wird mit der internen Transaktions-ID "CEDA" aufgerufen, gefolgt von einer Parameterliste, die CICS-Kommandos sowie Eingabedaten enthält.

Als Beispiel geben wir das Kommando "CEDA DISPLAY GROUP(\*)" gefolgt von der Eingabetaste ein (s. Abbildung 7).

| display group(*) | )       |           |              |                            |      |
|------------------|---------|-----------|--------------|----------------------------|------|
| ENTER COMMANDS   |         |           |              |                            |      |
| GROUP            |         |           |              |                            |      |
| AOR2TOR          |         |           |              |                            |      |
| ARTT             |         |           |              |                            |      |
| ATC              |         |           |              |                            |      |
| CBPS             |         |           |              |                            |      |
| CEE              |         |           |              |                            |      |
| CICREXX          |         |           |              |                            |      |
| CICSJADP         |         |           |              |                            |      |
| CICSOADP         |         |           |              |                            |      |
| CSO              |         |           |              |                            |      |
| CSOCKB           |         |           |              |                            |      |
| CSOSAMP          |         |           |              |                            |      |
| CTAITCP          |         |           |              |                            |      |
| COO1EZA          |         |           |              |                            |      |
| C001TCP          |         |           |              |                            |      |
| DAVIN15          |         |           |              |                            |      |
| DAVIN4           |         |           |              |                            |      |
| + DAVIN8         |         |           |              |                            |      |
|                  |         |           |              |                            |      |
|                  |         |           |              | SYSID=C001 APPLID=A06      | C001 |
| RESULTS: 1 TO    | 17      |           |              | TIME: 00.00.00 DATE: 01.0  | )35  |
| PF 1 HELP        | 3 END 4 | TOP 5 BOT | 6 CRSR 7 SBH | 8 SFH 9 MSG 10 SB 11 SF 12 | CNCL |
|                  |         |           |              |                            |      |

#### Abbildung 8: Auflistung der Gruppen

Wenn unter CICS Anwendungen (Transaktionen) installiert werden, dann wird für jede Transaktion eine "Group" angelegt. In der "Group" befinden sich Members wie das Anwendungsprogramm selbst, der dazugehörige Mapset sowie ein Eintrag, der die Transaktion mit einer 4-stelligen TRID (**TR**ansaktions-**ID**) verknüpft.

Eine Liste der einmal installierten Gruppen ist in Abbildung 8 dargestellt.

| CEDA DEFINE MAPSET(ASET020) GROUP(PRAKT20)                               |
|--------------------------------------------------------------------------|
| ENTER COMMANDS                                                           |
| GROUP                                                                    |
| AOR2TOR                                                                  |
| ARTT                                                                     |
| ATC                                                                      |
| CBPS                                                                     |
| CEE                                                                      |
| CICREXX                                                                  |
| CSQ                                                                      |
| CSQCKB                                                                   |
| CSQSAMP                                                                  |
| CTA1TCP                                                                  |
| COOIEZA                                                                  |
| C001TCP                                                                  |
| DBA1                                                                     |
| DFH\$ACCT                                                                |
| DFH\$AFFY                                                                |
| DFH\$AFLA                                                                |
| + DFH\$BABR                                                              |
|                                                                          |
| SYSID=C001 APPLID=A06C001                                                |
| RESULTS: 1 TO 17 TIME: 00.00.00 DATE: 01.037                             |
| PF 1 HELP 3 END 4 TOP 5 BOT 6 CRSR 7 SBH 8 SFH 9 MSG 10 SB 11 SF 12 CNCL |

Abbildung 9: Definition des Mapsets "ASET020" und der Gruppe "PRAKT20"

Wir definieren für unsere Transaktion eine eigene Gruppe "PRAKT20" und den dazugehörigen Mapset als "ASET020". Hierzu überschreiben wir die oberste Zeile, die als Kommandozeile dient, mit dem CEDA-Befehl "CEDA DEFINE MAPSET(ASET020) GROUP(PRAKT20)" (s. Abbildung 9, bitte Großbuchstaben benutzen!)

Um zu bestätigen, drücken wir die Eingabetaste.

| CEDA DEFINE MAPSET(ASET020) GROU<br>OVERTYPE TO MODIFY<br>CEDA DEFine Mapset(ASET020<br>Mapset : ASET020<br>Group : PRAKT20<br>Description ==> | P(PRAKT20)<br>CICS RELEASE = 0530            |
|----------------------------------------------------------------------------------------------------|----------------------------------------------|
| REsident ==> No                                                                                                    | No   Yes                                     |
| USAge ==> Normal                                                                                                    | Normal   Transient                           |
| USElpacopy ==> No                                                                                                    | No   Yes                                     |
| Status ==> Enabled                                                                                                    | Enabled   Disabled                           |
| RS1 : 00                                                                                                    | 0-24   Public                                |
|                                                                                                    |                                              |
| I New group PRAKT20 created.                                                                                                    | CVCID COOL ADDLID ACCOOL                     |
| DEFINE SUCCESSFUL                                                                                                    | TIME: 00.00.00 DATE: 01.037                  |
| PF 1 HELP 2 COM 3 END                                                                                                    | 6 CRSR 7 SBH 8 SFH 9 MSG 10 SB 11 SF 12 CNCL |

Abbildung 10: Bestätigung der Erstellung der Gruppe "PRAKT20"

CICS teilt uns mit, dass die neue Gruppe "PRAKT20" erstellt und in ihr der Mapset "ASET020" erfolgreich definiert wurde (s. Abbildung 10).

```
CEDA DEFINE PROGRAM(ASSPR020) GROUP(PRAKT20)
                                                            CICS RELEASE = 0530
 OVERTYPE TO MODIFY
  CEDA DEFine Mapset (ASET020 )
          : ASET020
: PRAKT20
  Mapset
  Group
  Description ==>
  REsident ==> No
                                      No ! Yes
  REsident ==> No
USAge ==> Normal
USElpacopy ==> No
Status ==> Enabled
RS1 : 00
                                     Normal ! Transient
                                      No ! Yes
Enabled ! Disabled
                                      0-24 ! Public
  RSl
                 : 00
  I New group PRAKT20 created.
                                                     SYSID=C001 APPLID=A06C001
                                  TIME: 12.15.03 DATE: 04.068
  DEFINE SUCCESSFUL
                                  6 CRSR 7 SBH 8 SFH 9 MSG 10 SB 11 SF 12 CNCL
PF 1 HELP 3 END
```

Abbildung 17: Definition des Programms "ASSPR020"

Wir definieren für die Gruppe "PRAKT20" unser Anwendungsprogramm als "ASSPR020", indem wir den entsprechenden CEDA-Befehl

"CEDA DEFINE PROGRAM(ASSPR020) GROUP(PRAKT20)"

in die oberste Zeile schreiben und anschließend die Eingabetaste betätigen (s. Abbildung 17).

| CEDA DEFINE PRO | GRAM(ASSPR020) G | ROUP(PRAKT20)                                |
|-----------------|------------------|----------------------------------------------|
| OVERTYPE TO MOD | DIFY             | CICS RELEASE = 0530                          |
| CEDA DEFine     | PROGram( PROG020 | )                                            |
| PROGram         | : ASSPR020       |                                              |
| Group           | : PRAKT20        |                                              |
| DEscription     | ==>              |                                              |
| Language        | ==>              | CObol   Assembler   Le370   C   Pli          |
| RELoad          | ==> No           | No   Yes                                     |
| RESident        | ==> No           | No   Yes                                     |
| USAge           | ==> Normal       | Normal   Transient                           |
| USElpacopy      | ==> No           | No   Yes                                     |
| Status          | ==> Enabled      | Enabled   Disabled                           |
| RSl             | : 00             | 0-24   Public                                |
| CEdf            | ==> Yes          | Yes   No                                     |
| DAtalocation    | ==> Below        | Below   Any                                  |
| EXECKey         | ==> User         | User   Cics                                  |
| COncurrency     | ==> Quasirent    | Quasirent   Threadsafe                       |
| REMOTE ATTRIB   | UTES             |                                              |
| DYnamic         | ==> No           | No   Yes                                     |
| + REMOTESystem  | ==>              |                                              |
|                 |                  |                                              |
|                 |                  | SYSID=C001 APPLID=A06C001                    |
| DEFINE SUCCES   | SFUL             | TIME: 00.00.00 DATE: 01.037                  |
| PF 1 HELP 2 COM | 3 END            | 6 CRSR 7 SBH 8 SFH 9 MSG 10 SB 11 SF 12 CNCL |

Abbildung 18: Definition von "ASSPR020"

CEDA will einiges von uns wissen (s. Abbildung 18). Wir übernehmen alle Default-Werte und geben als Sprache "Le370" an (s. Abbildung 19).

| CEDA DEFINE PROGRAM(F<br>OVERTYPE TO MODIFY<br>CEDA DEFine PROGr<br>PROGram :<br>Group :<br>DEscription ==> | PROGO20) GROUP(PRAK<br>cam(ASSPR020)<br>ASSPR020<br>PRAKT20 | CICS RELEASE =                                                                            | 0530                 |
|----------------------------------------------------------------------------------------------------|-------------------------------------------------------------|-------------------------------------------------------------------------------------------|----------------------|
| Language ==>                                                                                                | Le370                                                       | CObol   Assembler   Le370   C   Pl                                                        | i                    |
| RELoad ==>                                                                                                  | No                                                          | No   Yes                                                                                  |                      |
| RESident ==>                                                                                                | No                                                          | No   Yes                                                                                  |                      |
| USAge ==>                                                                                                   | Normal                                                      | Normal   Transient                                                                        |                      |
| USElpacopy ==>                                                                                              | No                                                          | No   Yes                                                                                  |                      |
| Status ==>                                                                                                  | Enabled                                                     | Enabled   Disabled                                                                        |                      |
| RSl :                                                                                                    | 00                                                          | 0-24   Public                                                                             |                      |
| CEdf ==>                                                                                                    | Yes                                                         | Yes   No                                                                                  |                      |
| DAtalocation ==>                                                                                            | Below                                                       | Below   Any                                                                               |                      |
| EXECKey ==>                                                                                                 | User                                                        | User   Cics                                                                               |                      |
| COncurrency ==>                                                                                             | Quasirent                                                   | Quasirent   Threadsafe                                                                    |                      |
| REMOTE ATTRIBUTES                                                                                           |                                                             |                                                                                           |                      |
| DYnamic ==>                                                                                                 | No                                                          | No   Yes                                                                                  |                      |
| + REMOTESystem ==>                                                                                          |                                                             |                                                                                           |                      |
| DEFINE SUCCESSFUL<br>PF 1 HELP 2 COM 3 EN                                                                   | ID 6 CR                                                     | SYSID=C001 APPLID=A00<br>TIME: 00.00.00 DATE: 01.0<br>SR 7 SBH 8 SFH 9 MSG 10 SB 11 SF 12 | 6C001<br>037<br>CNCL |

Abbildung 19: Auswahl der Sprache

Mit Betätigung der Eingabetaste erscheint der nächste Screen (s. Abbildung 20).

```
OVERTYPE TO MODIFY
                                                                    CICS RELEASE = 0530
  CEDA DEFine PROGram (ASSPR020 )
   PROGram : ASSPR020
Group : PRAKT20
   Group
   DEscription ==>
                                        CObol | Assembler | Le370 | C | Pli
No | Yes
   Language ==> Le370
                                     NO | Yes
No | Yes
Normal | Transient
No | Yes
Enabled | Disabled
0-24 | Public
                ==> No
   RELoad
   : 00
   RSl
  CEdf==> YesYes | NoDAtalocation ==> BelowBelow | AnyEXECKey==> UserUser | CicsCOncurrency==> QuasirentQuasirent | ThreadsafeREMOTE ATTRIBUTESConcurrencyConcurrency
   RS1 : UU
CEdf ==> Yes
  REMOTE ATTRIBUTES
  DYnamic ==> No
                                            No | Yes
+
  REMOTESystem ==>
                                                             SYSID=C001 APPLID=A06C001
 DEFINE SUCCESSFUL
                                                      TIME: 00.00.00 DATE: 01.037
PF 1 HELP 2 COM 3 END
                                       6 CRSR 7 SBH 8 SFH 9 MSG 10 SB 11 SF 12 CNCL
```

#### **Abbildung 20: Erfolgreiche Definition**

Wir verlassen die Definition mit der Eingabe von F3, als Ergebnis davon erscheint "SESSION ENDED" (s. Abbildung 21).

```
CEDA CEDA DEFINE PROGRAM(ASSPR020) GROUP(PRAKT20)
STATUS: SESSION ENDED
```

#### Abbildung 21: Definition wurde beendet

In diesen Bildschirm geben wir in die oberste Zeile den nächsten CEDA-Befehl ein, gefolgt von der Eingabetaste.

CEDA DEFINE TRANS(V020) GROUP(PRAKT20) STATUS: SESSION ENDED

#### Abbildung 22: Definition der Transaktion V020

Unsere Transaktion soll wie alle anderen Transaktionen vom Bildschirm über eine 4-stellige Transaktions-ID aufgerufen werden. Wir wählen hierfür die ID "V020" und teilen diese Wahl mit Hilfe des "CEDA DEFINE"-Befehls mit (s. Abbildung 22). Genauso wie "PROG020" wird diese Bestandteil der Gruppe "PRAKT20". Abschließend betätigen wir die Eingabetaste.

| DEFINE TRANS(V020) GROUP(PRAKT20<br>OVERTYPE TO MODIFY<br>CEDA DEFine TRANSaction(V020<br>TRANSaction ==> V020<br>Group ==> PRAKT20<br>DEscription ==> | )<br>CICS RELEASE = 0530<br>)                |
|----------------------------------------------------------------------------------------------------|----------------------------------------------|
| PROGram ==>                                                                                                    | 0.20767                                      |
| IWasize ==> 00000                                                                                                    | 0-32767                                      |
| PROFILE ==> DFHCICST                                                                                                    |                                              |
| PArtitionset ==>                                                                                                    |                                              |
| STAtus ==> Enabled                                                                                                    | Enabled   Disabled                           |
| PRIMedsize : 00000                                                                                                    | 0-65520                                      |
| TASKDATALoc ==> Below                                                                                                    | Below   Any                                  |
| TASKDATAKey ==> User                                                                                                    | User   Cics                                  |
| STOrageclear ==> No                                                                                                    | No   Yes                                     |
| RUnaway ==> System                                                                                                    | System   0   500-2700000                     |
| SHutdown ==> Disabled                                                                                                    | Disabled   Enabled                           |
| ISolate ==> Yes                                                                                                    | Yes   No                                     |
| Brexit ==>                                                                                                    |                                              |
| + REMOTE ATTRIBUTES                                                                                                    |                                              |
| S PROGRAM OR REMOTESYSTEM MUST                                                                                                    | BE SPECIFIED.                                |
|                                                                                                    | SYSID=C001 APPLID=A06C001                    |
| PF 1 HELP 2 COM 3 END                                                                                                    | 6 CRSR 7 SBH 8 SFH 9 MSG 10 SB 11 SF 12 CNCL |

Abbildung 23: Der Definitions-Screen

CEDA will mehrere Angaben von uns wissen und schlägt eine Reihe von Default-Werten vor (s. Abbildung 23).

```
DEFINE TRANS(V020) GROUP(PRAKT20)
 OVERTYPE TO MODIFY
                                                                                   CICS RELEASE = 0530
   CEDA DEFine TRANSaction( V020 )
    TRANSaction ==> V020
    Group ==> PRAKT20
    DEscription ==>
    PROGram ==> ASSPR020
    TWasize ==> 00000
PROFile ==> DFHCICST
                                                       0-32767
    PArtitionset ==>
   PArtitionset ==>
STAtus ==> Enabled Enabled | Disabled
PRIMedsize : 00000 0-65520
TASKDATALoc ==> Below Below | Any
TASKDATAKey ==> User User | Cics
STOrageclear ==> No No | Yes
RUnaway ==> System System | 0 | 500-2700000
SHutdown ==> Disabled Disabled | Enabled
ISolate ==> Yes Yes | No
Brexit ==>
   ISolate ==>
Brexit ==>
+ REMOTE ATTRIBUTES
  S PROGRAM OR REMOTESYSTEM MUST BE SPECIFIED.
                                                                              SYSID=C001 APPLID=A06C001
PF 1 HELP 2 COM 3 END
                                                 6 CRSR 7 SBH 8 SFH 9 MSG 10 SB 11 SF 12 CNCL
```

Abbildung 24: Eingabe der Parameter

Wir übernehmen alle Default-Werte und geben in die Zeile "PROGram" den Namen unseres Anwendungsprogramms "ASSPR020" ein und bestätigen mit der Eingabetaste (s. Abbildung 24).

```
OVERTYPE TO MODIFY
                                                                                  CICS RELEASE = 0530
  CEDA DEFine TRANSaction( V020 )
   TRANSaction : V020
Group : PRAKT20
   DEscription ==>
   PROGram ==> ASSPR020
   TWasize => 00000
PROFile => DFHCICST
                                                    0-32767
   PArtitionset ==>
   PArtitionset ==>STAtus==> EnabledEnabled | DisabledPRIMedsize: 000000-6520TASKDATALoc==> BelowBelow | AnyTASKDATAKey==> UserUser | CicsSTOrageclear==> NoNo | YesRUnaway==> SystemSystem | 0 | 500-2700000SHutdown==> DisabledDisabled | EnabledISolate==> YesYes | No
   ISolate ==> Yes
   Brexit
                     ==>
+ REMOTE ATTRIBUTES
                                                                         SYSID=C001 APPLID=A06C001
  DEFINE SUCCESSFUL
                                                                  TIME: 22.00.13 DATE: 01.037
PF 1 HELP 2 COM 3 END 6 CRSR 7 SBH 8 SFH 9 MSG 10 SB 11 SF 12 CNCL
```

**Abbildung 25: Erfolgreiche Definition** 

Die Meldung "DEFINE SUCESSFUL" erscheint (s. Abbildung 25). Wir verlassen dieses Menü mit F3. CEDA DEFINE TRANS(V020) GROUP(PRAKT20) STATUS: SESSION ENDED

# Abbildung 26: Nach dem Verlassen des Menüs

Der Bildschirm in der Abbildung 26 erscheint. Wir haben CICS den Namen unseres Anwendungsprogramms und eine dazugehörige Transaktions-ID bekanntgegeben. Jetzt müssen diese in die CICS-Programmbibliothek übernommen (installiert) werden.

CEDA INSTALL GROUP(PRAKT20) STATUS: SESSION ENDED

# Abbildung 27: Aufruf der Installation

Wir geben in die oberste Zeile das CEDA-INSTALL-Kommando ein und drücken die Eingabetaste (s. Abbildung 27).

| INSTALL GROUP (1 | PRAKT20) |                                              |
|------------------|----------|----------------------------------------------|
| OVERTYPE TO MOI  | DIFY     |                                              |
| CEDA Install     |          |                                              |
| All              |          |                                              |
| Connection       | ==>      |                                              |
| DB2Conn          | ==>      |                                              |
| DB2Entry         | ==>      |                                              |
| DB2Tran          | ==>      |                                              |
| DOctemplate      | ==>      |                                              |
| Enqmodel         | ==>      |                                              |
| File             | ==>      |                                              |
| Journalmodel     | ==>      |                                              |
| LSrpool          | ==>      |                                              |
| Mapset           | ==>      |                                              |
| PARTItionset     | ==>      |                                              |
| PARTNer          | ==>      |                                              |
| PROCesstype      | ==>      |                                              |
| PROFile          | ==>      |                                              |
| PROGram          | ==>      |                                              |
| + Requestmodel   | ==>      |                                              |
|                  |          |                                              |
|                  |          | SYSID=C001 APPLID=A06C001                    |
| INSTALL SUCCE    | SSFUL    | TIME: 22.02.15 DATE: 01.037                  |
| PF 1 HELP        | 3 END    | 6 CRSR 7 SBH 8 SFH 9 MSG 10 SB 11 SF 12 CNCL |

# Abbildung 28: Installation war erfolgreich

CEDA bestätigt, dass die Installation erfolgreich war (s. Abbildung 28). Wir verlassen mit F3 dieses Menü.

```
CEDA INSTALL GROUP(PRAKT20)
STATUS: SESSION ENDED
```

**Abbildung 29: Beendete Installation** 

Der obige Bildschirm erscheint (s. Abbildung 29). Unsere Transaktion ist als Teil der CICS-Anwendungsbibliothek installiert worden und kann nun aufgerufen und damit ausgeführt werden. Dafür löschen wir die oberste Zeile (die CEDA-Kommandozeile) ganz, und rufen unsere Anwendung auf, indem wir dort unsere Transaktions-ID, nämlich "V020", eingeben.

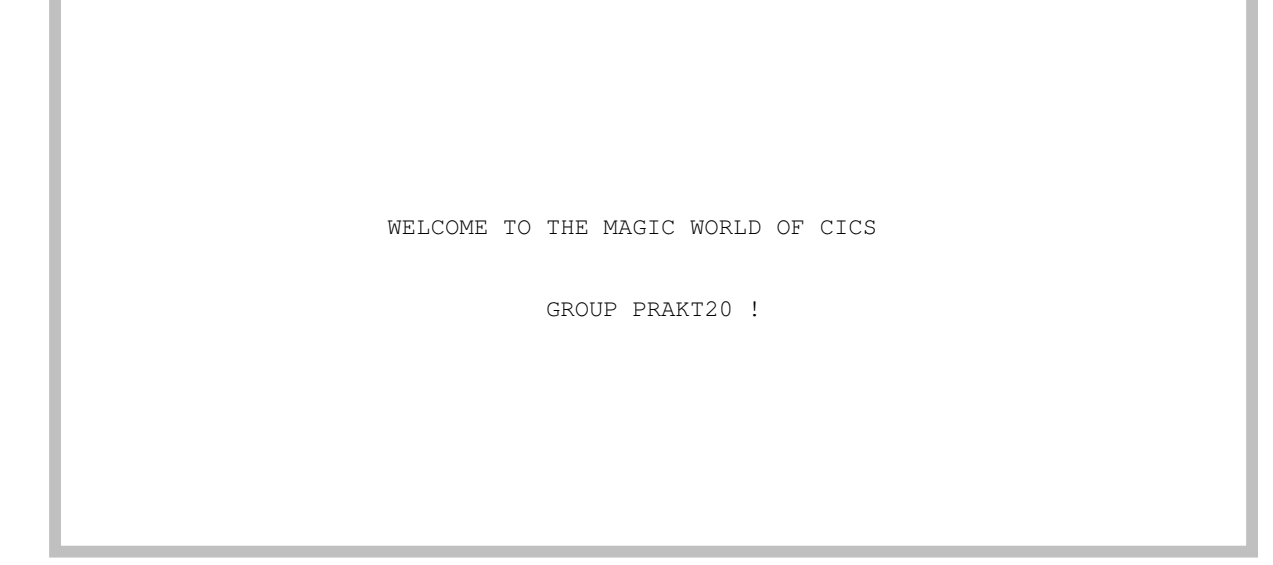

Abbildung 30: Ausgabe der Transaktion "V020" auf dem Bildschirm

Nach dem Betätigen der Eingabetaste erscheint unsere CICS-Transaktion auf dem Monitor (s. Abbildung 30).

Wir betätigen die Eingabetaste, um zum nächsten Screen zu gelangen.

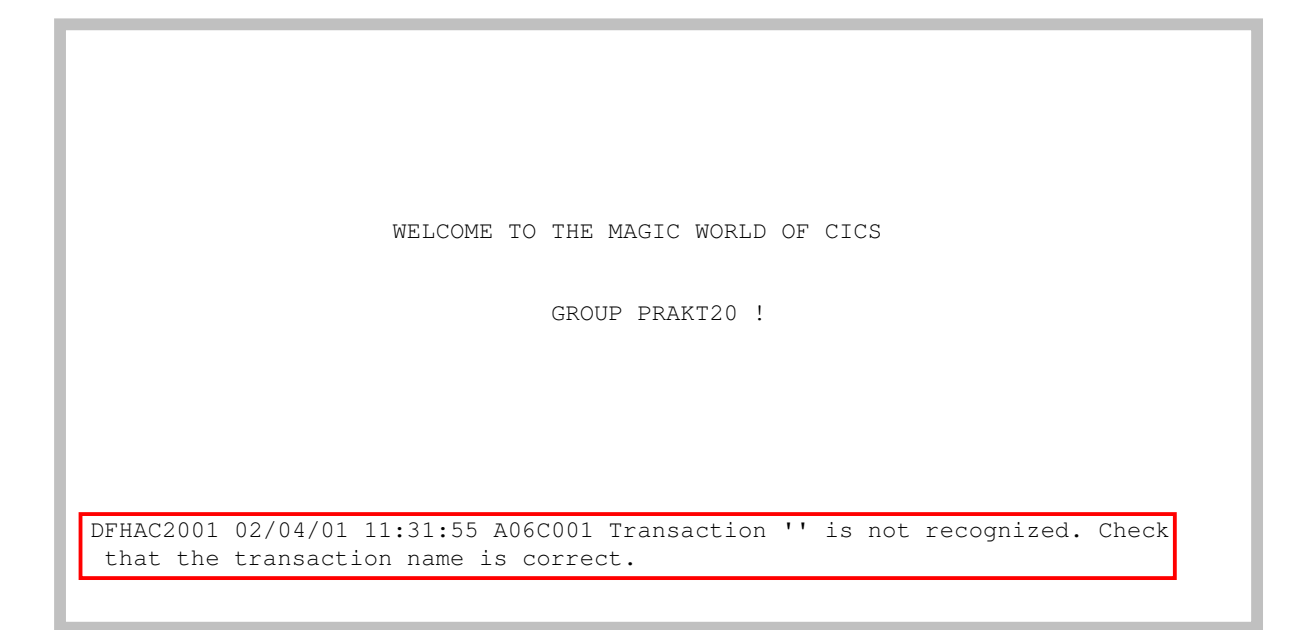

Abbildung 31: Fehlermeldung

Dies terminiert die Bildschirmausgabe unserer Transaktion und erzeugt wieder eine (belanglose) Fehlermeldung (s. Abbildung 31).

| WELCOME TO THE MAGIC WORLD OF CICS                                          |
|-----------------------------------------------------------------------------|
| GROUP PRAKT20 !                                                             |
|                                                                             |
|                                                                             |
|                                                                             |
| DFHAC2001 02/04/01 11:31:55 A06C001 Transaction '' is not recognized. Check |
| that the transaction name is correct. CEDA DISPLAY GROUP(PRAKT20)           |

Abbildung 32: Befehlseingabe zur Ansicht aller gespeicherter Daten in Group "PRAKT20"

Alle Bestandteile unserer Transaktion sind in der Gruppe PRAKT20 gespeichert. Wir sehen sie uns an, indem wir den Befehl "CEDA DISPLAY GROUP(PRAKT20)" eingeben und anschließend die Eingabetaste drücken (s. Abbildung 32).

| DISPLAY GROUP(PRAKT20<br>ENTER COMMANDS | )                                    |                      |
|-----------------------------------------|--------------------------------------|----------------------|
| NAME TYPE                               | GROUP                                | DATE TIME            |
| ASET020 MAPSET                          | PRAKT20                              | 01.034 24.00.00      |
| ASSPR020 PROGRAM                        | PRAKT20                              | 01.034 24.00.00      |
| V020 TRANSACTION                        | PRAKT20                              | 01.034 24.00.00      |
|                                         |                                      |                      |
|                                         |                                      |                      |
|                                         |                                      |                      |
|                                         |                                      |                      |
|                                         |                                      |                      |
|                                         |                                      |                      |
|                                         |                                      |                      |
|                                         |                                      |                      |
|                                         |                                      |                      |
|                                         |                                      |                      |
|                                         |                                      |                      |
|                                         | SYSID                                | -COO1 APPLID=A06COO1 |
| RESULTS: I TO 3 OF 3                    | TIME: UU.UU                          | 10 SP 11 SE 12 CNCL  |
| FEI DELF 3 END                          | 4 IOP 3 DOI 0 CR3R / SBH 8 SFH 9 MSG | IV SE II SF IZ CNCL  |

Abbildung 33: Ausgabe aller Komponenten der Gruppe "PRAKT20"

Die Gruppe "PRAKT20" besteht aus den drei Komponenten "ASET020", "ASSPR020" und "V020", die wir unter CICS definiert und anschließend installiert haben.

- <u>Aufgabe:</u> Bereiten Sie die CICS-Transaktion vor und führen Sie diese dann aus. (Hinweis: Die Übersetzung des Assembler-Programms mittels des JCL-Scriptes "ASSSTA03" erfolgt fehlerfrei, wenn diese mit der Statusmeldung "MAXCC=0" beendet wird). Benutzen Sie als CICS-Gruppennamen ihren Login-Namen (z.B. "PRAKT20" oder "PRAK165") und als TRID "V<Ihre Prakt-Nr>". Haben Sie z.B. den Account "PRAKT15, dann ist "V015" Ihre TRID.
- Aufgabe:Erzeugen Sie per Print-Screen ein Bild ihres Fensters, welches die Bildschirmausgabe von CICS,<br/>ähnlich der Abbildung 2, enthält. Dieses muß unbedingt den Transaktionsnamen, "TUTORIAL 3 IN<br/>ASSEMBLER", das Bearbeitungsdatum sowie den Namen oder die Namen der Autoren enthalten.<br/>Achten Sie darauf, dass das Bild nicht mehr als 250 KByte Speicherplatz belegt. Sehr gut ist das<br/>JPEG-Format, das mit weniger als 90 KByte auskommt. Schicken Sie Ihrem Betreuer dieses Bild als<br/>Bitmap- oder JPEG-Bild zu. Die Daten ihrer Arbeit dürfen nicht gelöscht werden, so dass Ihr Betreuer<br/>Ihre Transaktion aufrufen kann.

Um uns aus CICS auszuloggen, betätigen wir einmal oder mehrmals die Taste F3, bis die Meldung "STATUS: SESSION ENDED" ausgegeben wird. In die Zeile darüber geben wir die Logoff-Transaktion "CESF LOGOFF" ein, gefolgt von der Eingabetaste (s. Abbildung 34).

CESF LOGOFF STATUS: SESSION ENDED

Abbildung 34: Ausloggen aus CICS